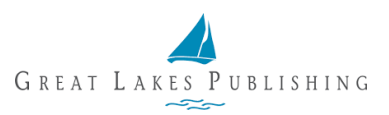

## Using the Subscriber Center to Pay an Open Invoice

You can pay any open invoice for your "Bill Me" purchases in the Subscriber Center. Login to your account by navigating to <u>https://glp.apps.maghub.com/subscribers/login</u>.

You have the option of adding a payment method to your account, which can be used for future invoices or future purchases, OR you can pay one time.

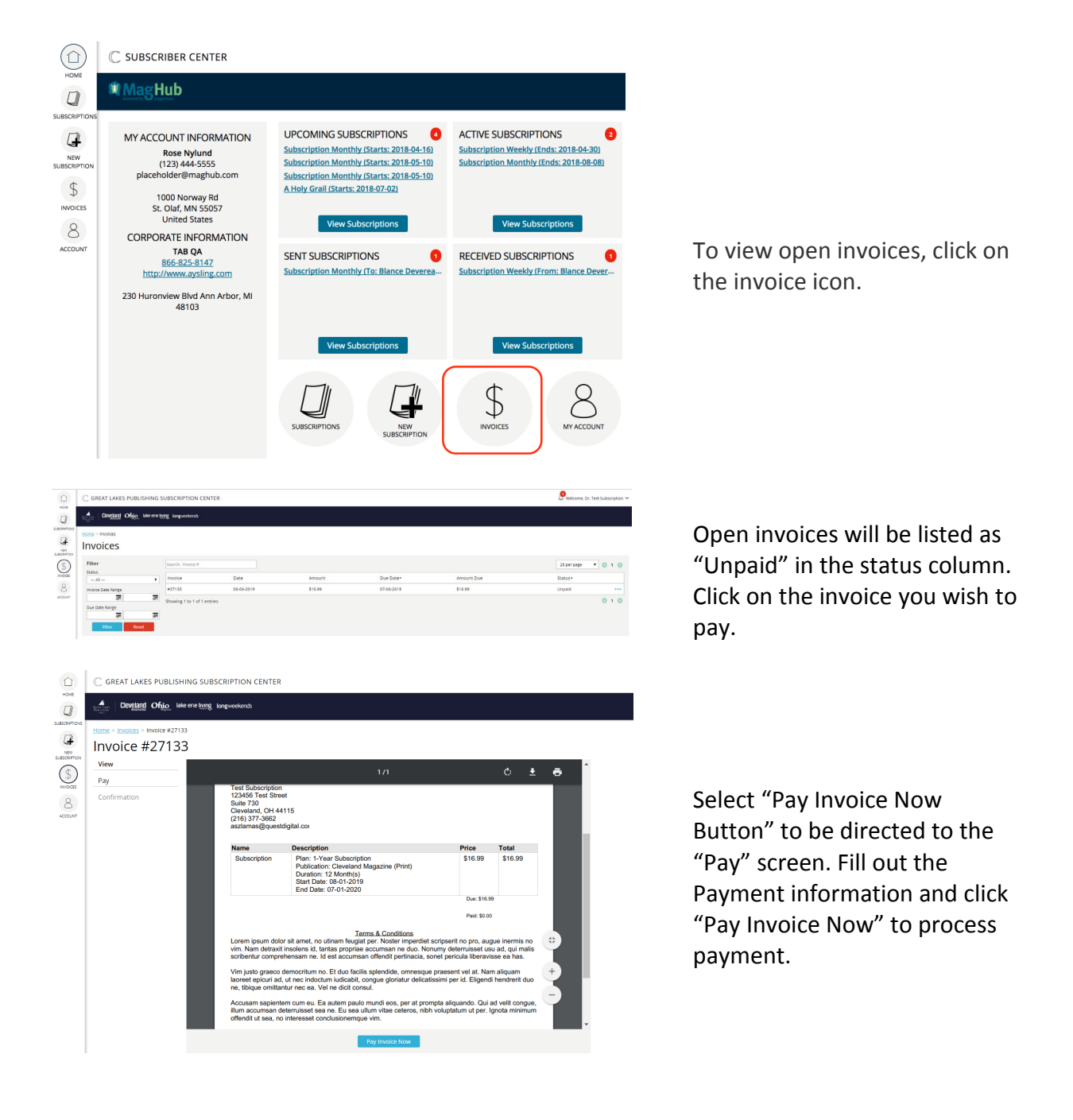